# How to configure PS name

(KX-UDS/UDT series)

No. 41-010

August 21 , 2012

Ver.1.0

**Panasonic Corporation** 

#### Abstract about this document

This document describe about how to configure PS name.

#### **Revision history**

| Date         | Version  | Revision        | Firmware version |
|--------------|----------|-----------------|------------------|
| Aug 21, 2012 | Ver. 1.0 | Initial Release | All versions     |

### **Difference between PS Name and Display Name**

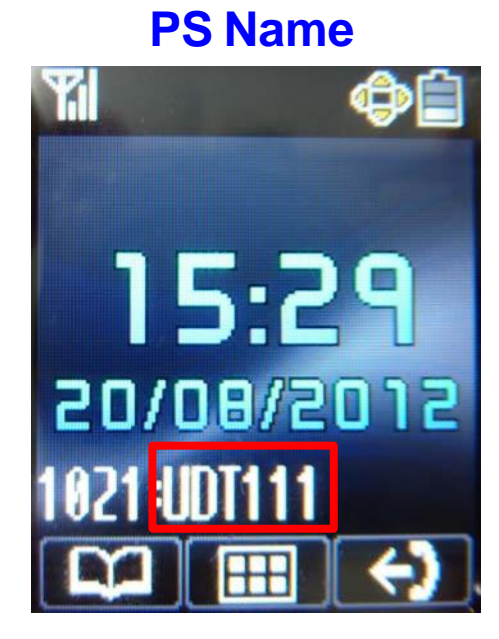

**"PS Name" is user's handset name which is displayed on its own handset screen.** 

#### **Display Name**

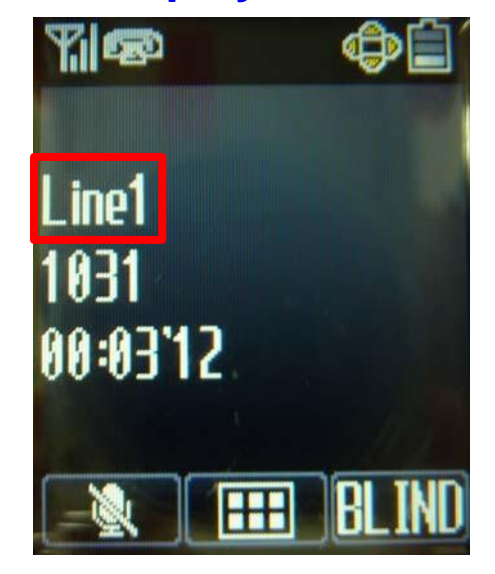

"Display Name" is the handset name which is displayed as caller's name on the other party's phone.

In case of above picture, other party has set the display name as Line1.

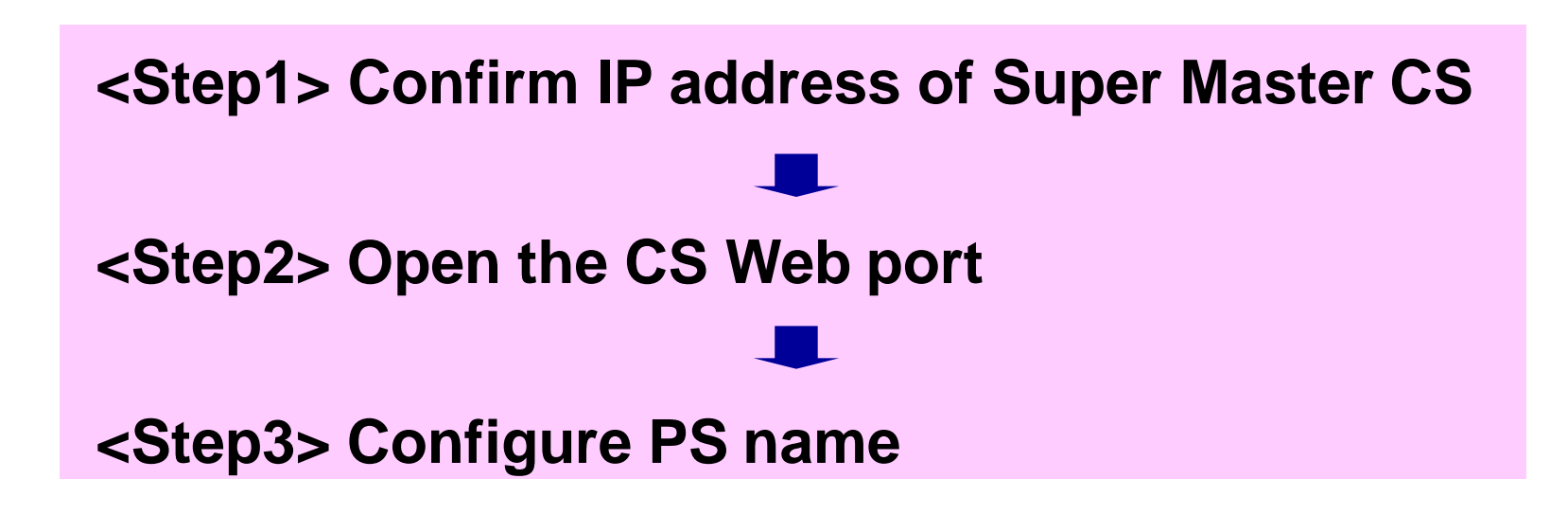

## <Step1> How to confirm IP Address of Super Master CS

#### **Master CS IP address**

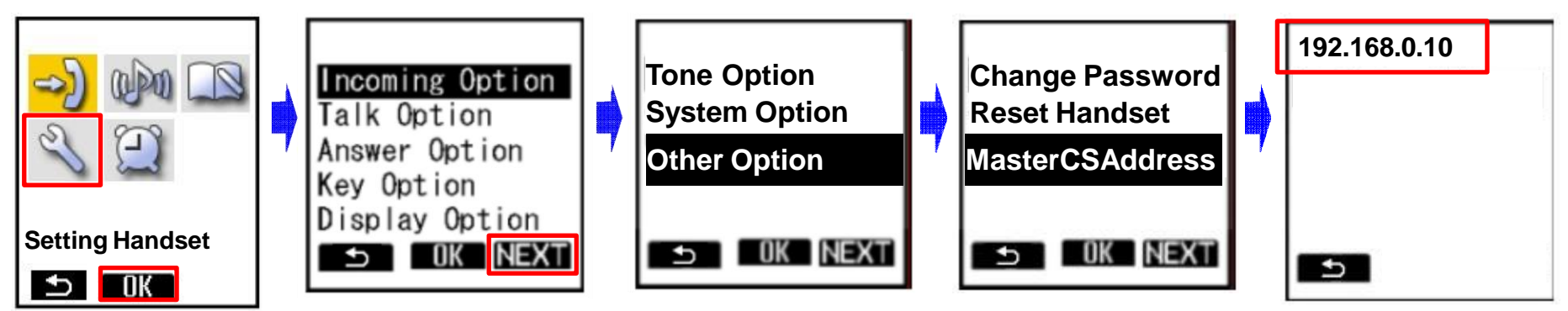

- 1. Turn on the PS.
- 2. Press [Menu] or the [CENTER] navigation key.
- 3. Select "Setting Handset" and then press [OK].
- 4. Press [NEXT].
- 5. Select "Other Option" and then press [OK].
- 6. Select "MasterCSAddress" and the press [OK].
  - Display the Master CS IP address.

## <Step2> How to Open the CS Web port

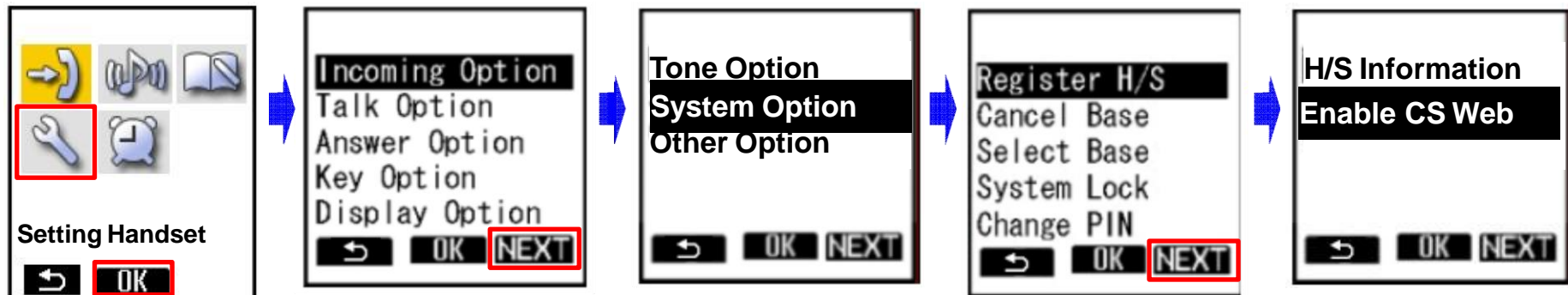

- 1. Turn on the PS.
- 2. Press [Menu] or the [CENTER] navigation key.
- 3. Select "Setting Handset" and then press [OK].
- 4. Press [NEXT].
- 5. Select "System Option" and then press [OK].
  - You may need to enter a system password to access this menu.
- 6. Press [NEXT] to display the second screen, select "Enable CS Web", and then press [OK].
- 7. When the operation is complete, "CS Web Enabled" is displayed.

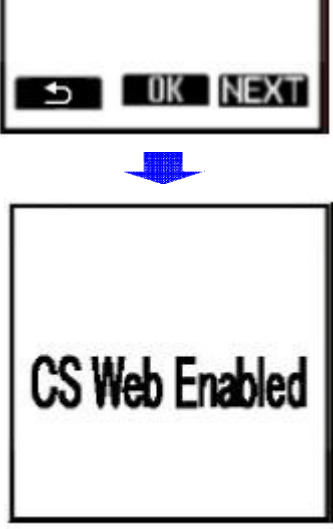

## <Step3> Configure the PS name

| Panasonic                                   | 2.                                                                                               |                      |                 |  |  |
|---------------------------------------------|--------------------------------------------------------------------------------------------------|----------------------|-----------------|--|--|
| SIP CS KX-UDS124                            | Status Network System                                                                            | VolP Telephone       | Maintenance     |  |  |
| Web Logout Web Port Close                   | PS R                                                                                             | egistration          |                 |  |  |
| System                                      | PS Registration                                                                                  |                      |                 |  |  |
| Web Language<br>Administrator Password      | Please push the "Stop PS Registration" button to stop on the way after starting PS Registration. |                      |                 |  |  |
| Change User Password<br>Web Server Settings | PS Registration                                                                                  | tart PS Registration |                 |  |  |
| Time Adjust Settings                        | Please push the "Delete PS Registration" to delete registered PS.                                |                      |                 |  |  |
| CS Name                                     | PS Registration Delete Delete PS Registration                                                    |                      |                 |  |  |
| Air Settings                                | 1- 21- 41- 81- 81- 101- 121- 141- 181- 181- 201- 221- 241-                                       |                      |                 |  |  |
| CS Management                               | PS Name / Number                                                                                 |                      |                 |  |  |
| CS Monitor                                  | No. PS Name Select Buttor                                                                        | Phone Number         | Wireless Status |  |  |
| PS Registration                             | 1 UDT111 Line1 SIP Settin                                                                        | 9                    | Un Registered   |  |  |
|                                             | 2 UDT121 Line1 SIP Settin<br>Line2 SIP Settin                                                    | <u> </u>             | Un Registered   |  |  |
|                                             | 3 Line 1 SIP Settin                                                                              | 9                    | Un Registered   |  |  |
|                                             | 3. All Sav                                                                                       | e Cancel             |                 |  |  |

1. Log in to the Super Master CS.

ID : admin Password : adminpass

- 2. In the [System] tab, select [PS Registration]. [System] → [PS Registration]
- 3. Enter an extension name in PS Name and Click [All Save].